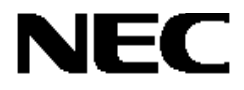

# Express5800 シリーズ

# ESMPRO/ServerManager、ServerAgent ディスクアレイ監視

# ユーザーズガイド

856-840000-589-A

本書では、「ESMPRO/ServerManager、ServerAgent ディスクアレイ監視」(以降「ESMPRO ディスクアレイ監視」と略 す)のインストールおよびサポート機能について説明します。「ESMPRO ディスクアレイ監視」では、Express5800シリーズサ ーバ、ワークステーションに添付のESMPRO/ServerManager、ServerAgentの機能を拡張し、次のディスクアレイコントロー ラの状態を監視します。

・ディスクアレイコントローラ(SATA) [N8103-78、N8103-89]

・ディスクアレイコントローラ(SATA2) [N8103-101、N8103-103]

・ディスクアレイコントローラ(SAS) [N8103-105]

ESMPRO/ServerManager、ServerAgentのインストール方法については、本体装置に添付の EXPRESSBUILDER CD-ROM に収録している「インストレーションガイド」を参照してください。

商標について

Microsoft、Windows は、米国 Microsoft Corporation の米国およびその他の国における登録商標または商標です。 Promise Technology, Inc.とそのロゴは、米国 Promise Technology, Inc.の登録商標です。 EXPRESSBUILDER は、日本電気株式会社の商標です。 ESMPRO は、日本電気株式会社の登録商標です。 その他、記載の会社名および商品名は各社の商標または登録商標です。

| 第1章               | ESMPRO ディスクアレイ監視について                                                                                        | 4              |
|-------------------|----------------------------------------------------------------------------------------------------|----------------|
| 第2章               | インストール                                                                                                    | 5              |
| 2.1<br>2.2        | ESMPRO/ServerManager ディスクアレイ監視のインストール<br>ESMPRO/ServerAgent ディスクアレイ監視のインストール                                | .5<br>.6       |
| 第3章               | アンインストール                                                                                                    | 8              |
| 3.1<br>3.2        | ESMPRO/ServerManager ディスクアレイ監視のアンインストール<br>ESMPRO/ServerAgent ディスクアレイ監視のアンインストール1                           | .8<br>L0       |
| 第4章               | インストール、アンインストールに関する注意事項1                                                                                    | 1              |
| 4.1<br>4.2<br>4.3 | ディスクアレイ管理ユーティリティのインストール<br>ESMPRO/ServerAgent ディスクアレイ監視の設定引継ぎ<br>ESMPRO/ServerManager、ServerAgent の更新インストール | L1<br>L1<br>L2 |
| 第5章               | ESMPRO ディスクアレイ監視の機能1                                                                                        | 3              |
| 5.1<br>5.2        | 構成情報、状態情報の参照<br>ディスクアレイ障害の確認                                                                                | L3<br>15       |
| 第6章               | 注意事項1                                                                                                    | 9              |

ESMPRO ディスクアレイ監視は、ESMPRO/ServerManager、SeverAgent の機能を拡張し、次のディスクアレイコントローラの構成管理および状態監視を行います。

- ディスクアレイコントローラ(SATA) [N8103-78、N8103-89]
- ディスクアレイコントローラ(SATA2) [N8103-101、N8103-103]
- ディスクアレイコントローラ(SAS) [N8103-105]

ESMPROディスクアレイ監視は、ディスクアレイ管理ユーティリティのイベントをESMPRO/ServerManagerで受信する 従来のディスクアレイ監視機能を次のように拡張します。

- ESMPRO/ServerManagerのデータビューアで、ディスクアレイの構成情報を参照できます。
- ESMPRO/ServerManagerのデータビューアで、ディスクアレイのRAIDの状態、物理デバイス(HDD)の状態を参照できます。

ESMPRO ディスクアレイ監視は、ESMPRO/ServerManager と ESMPRO/ServerAgent の両方にインストールします。

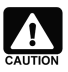

#### ESMPRO/ServerManager、ServerAgentのESMPRO ディスクアレイ監視をすでにインスト ール済の場合

使用中のESMPRO/ServerManager、ServerAgent に、すでにESMPRO ディスクアレイ監視がイン ストールされている場合があります。理由としては、本体装置添付 EXPRESSBUILDER 中の ESMPRO にすでに含まれていたり、本インストールイメージにより過去にインストールされたことが考え られます。この場合、本 ESMPRO ディスクアレイ監視のインストールを試みると、インストール途中で 「ディスクアレイ監視機能がすでにインストール済である」という意味のメッセージを表示してインストー ルを中止します。本 ESMPRO ディスクアレイ監視の監視対象ディスクアレイコントローラはすでに監視 できる状態になっているので、そのまま使用してください。

## 2.1 ESMPRO/ServerManager ディスクアレイ監視のインストール

## インストールをはじめる前に

インストールをはじめる前に、以下の点を確認してください。

- ◆ 管理コンピュータ(監視対象サーバと同じときもあります)に ESMPRO/ServerManager Ver4.0 以上をインスト ールしていること
- ◆ 管理者(Administrator)権限を持つユーザでログオンしていること

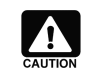

#### ESMPRO/ServerManagerのインストールについて

ESMPRO/ServerManager をインストールしていない場合、本体装置に添付の EXPRESSBUILDER CD-ROM を使用し、ESMPRO/ServerManager をインストールしてください。 インストールに関する詳細は、本体装置に添付の「ユーザーズガイド」もしくは、オンラインドキュメント の「ESMPRO/ServerManager インストレーションガイド」を参照してください。

## <u>インストール</u>

以下の手順でインストールを行います。

1. ESMPRO/ServerManager ディスクアレイ監視のセットアッププログラムを起動します ([スタート]メニューの「ファ イル名を指定して実行」、もしくは、「コマンド プロンプト」を使用します)。

(ダウンロードしたフォルダ)¥ESMSM¥setup.exe

 セットアッププログラムが起動すると、右のダイアロ グを表示します。
 [次へ]をクリックすると、
 ESMPRO/ServerManager ディスクアレイ監視の インストールを開始します。

| ESMPRO/ServerManager ディスク | アレイ監視                                                                                                    | × |
|---------------------------|----------------------------------------------------------------------------------------------------|---|
|                           | ESMPRO/ServerManager ディスクアレイ監視                                                                                 |   |
|                           | このセットアッププログラムは、ESMPRO/ServerManager ディスクアレイ<br>監視をインストールします。このプログラムを実行する方前に、すべての<br>Windowsプログラムを終了することを推奨します。 |   |
|                           | < 戻る(B) ( <u>次へへい))) </u> キャンセル                                                                                |   |

 インストールを終了後、右のダイアログを表示します。[完了]をクリックして、セットアッププログラムを終了します。セットアッププログラムの終了後、システムを再起動すると ESMPRO/ServerManager ディスクアレイ監視が有効になります。

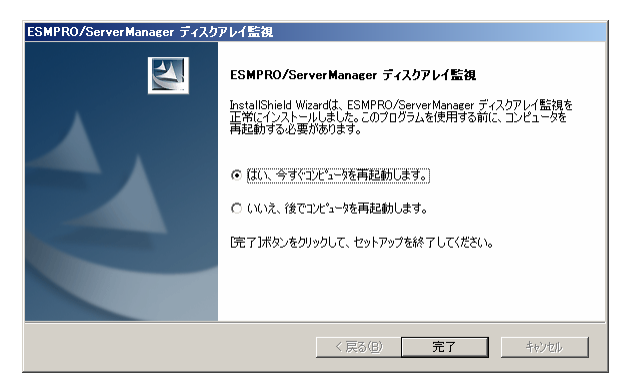

## 2.2 ESMPRO/ServerAgent ディスクアレイ監視のインストール

ESMPRO/ServerAgent ディスクアレイ監視は、ディスクアレイコントローラを実装している本体装置にインストールします。

## <u>インストールをはじめる前に</u>

インストールをはじめる前に、以下の点を確認してください。

- ◆ 監視対象マシン(管理コンピュータと同じときもあります)に ESMPRO/ServerAgent Ver4.0 以上をインストール していること
- ◆ 管理者(Administrator)権限を持つユーザでログオンしていること

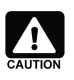

## ESMPRO/ServerAgent のインストールについて

ESMPRO/ServerAgentをインストールしていない場合、本体装置に添付の EXPRESSBUILDER CD-ROM を使用し、ESMPRO/ServerAgent をインストールしてください。 インストールに関する詳細は、本体装置に添付の「ユーザーズガイド」もしくは、オンラインドキュメント の「ESMPRO/ServerAgent インストレーションガイド」を参照してください。

## <u>インストール</u>

以下の手順でインストールを行います。

1. ESMPRO/ServerAgent ディスクアレイ監視のセットアッププログラムを起動します ([スタート]メニューの「ファイル 名を指定して実行」、もしくは、「コマンド プロンプト」を使用します)。

(インストールしたフォルダ)¥ESMSA¥setup.exe

 セットアッププログラムが起動すると、右のダイアロ グを表示します。[次へ]をクリックすると、 ESMPRO/ServerAgent ディスクアレイ監視のイン ストールを開始します。

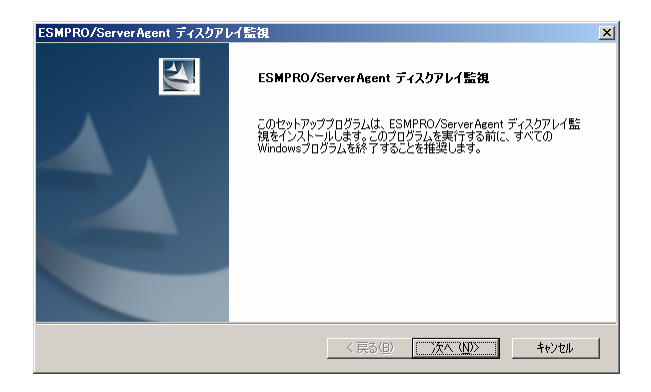

② 保存している設定情報を使用しますか?

(北い役) いいえ(N)

問い合わせ

 過去に ESMPRO/ServerAgent ディスクアレイ監 視をインストールしておりアンインストール時に設 定の引継ぎを行った場合、ファイルのコピーを終了 後、右のダイアログを表示します。 設定を引き継ぐときは、[はい]をクリックします。 設定を引き継がないときは、[いいえ]をクリックしま す。

詳細は、「4.2 ESMPRO/ServerAgent ディスクア レイ監視の設定引継ぎ」を参照してください。

4. インストールを終了後、右のダイアログを表示します。[完了]をクリックして、セットアッププログラムを終了します。セットアッププログラムの終了後、システムを再起動すると ESMPRO/ServerAgent ディスクアレイ監視が有効になります。

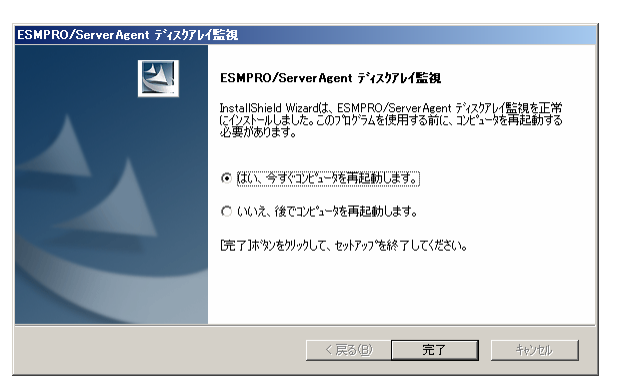

ESMPRO ディスクアレイ監視をアンインストールするには、ESMPRO/ServerManager ディスクアレイ監視と ESMPRO/ServerAgent ディスクアレイ監視の両方をアンインストールします。 ESMPRO ディスクアレイ監視のアンインストールについて、以下の点に注意が必要です。

- ESMPRO ディスクアレイ監視をアンインストールすると、ESMPRO ディスクアレイ監視が監視対象とするすべてのディスクアレイコントローラを監視できなくなります。
   本バージョンでは、次のディスクアレイコントローラを監視できなくなります。
  - ディスクアレイコントローラ(SATA)[N8103-78]
  - ディスクアレイコントローラ(SATA)[N8103-89]
  - ディスクアレイコントローラ(SATA2)[N8103-101]
  - ディスクアレイコントローラ(SATA2)[N8103-103]
  - ディスクアレイコントローラ(SAS)[N8103-105]
- ESMPRO/ServerManager、ServerAgentをアンインストールする場合、かならず、次の順番でアンインストールしてください。順番を誤るとアンインストールに失敗する可能性があります。
  - (1) ESMPRO/ServerManager ディスクアレイ監視をアンインストールします。
  - (2) ESMPRO/ServerAgent ディスクアレイ監視をアンインストールします。
  - (3) ESMPRO/ServerManager、ESMPRO/ServerAgent をアンインストールします。
- アンインストールは、インストールしたときと同じユーザアカウントで行ってください。

## 3.1 ESMPRO/ServerManager ディスクアレイ監視のアンインストール

ESMPRO/ServerManager ディスクアレイ監視のアンインストールは以下の手順で行います。

- 1. 統合ビューア、データビューア、アラートビューアを起動しているときは終了します。また、開いているフォルダをすべて閉じます。
- 2. [スタート]ボタンをクリックします。[プログラム]、[設定]、[コントロールパネル]の順でクリックし、[アプリケーションの 追加と削除]をクリックします。
- 「ESMPRO/ServerManager ディスクアレイ監視」を クリックし、[変更と削除]をクリックします。

| 🐻 ブログラムの追ば                                        | 加と削除                                                                                                    |                          |                                                      |                         | <u>_     ×</u> |
|---------------------------------------------------|----------------------------------------------------------------------------------------------------|--------------------------|------------------------------------------------------|-------------------------|----------------|
| アログラムの<br>東京と前時(中)<br>東京と前時(中)<br>アログラムの<br>追加(中) | 現在1200<br>現在12ストールされているブログラム:<br>PAdobe Reader 60.1 - Japanese<br>SSMPRO/Server Agent<br>の SSMPRO/Server Manager Ver. 4.1<br>ESMPRO/Server Manager 7/2277<br>ポポール接線を描述され、コンピューンから<br>このゴログルタングロット | □<br>/1監視<br>してくだ<br>副版社 | 更新プログラムの表示(型)<br>【<br>【<br>【<br>とれなるにす 「家 第1 またけ 周崎路 | 並べ替え©: 名前<br>サイズ<br>サイズ | 50.47MB        |
| Windows<br>ユンボーネントの<br>38702月19年(点)               | Intel® PRO Network Adapters and Dr                                                                                                    | ivers                    |                                                      |                         | 2 A188         |

 インストールしている ESMPRO/ServerManager ディスクアレイ監視のバージョンを表示します。[次 へ]をクリックすると、アンインストールを開始します。

| ESMPRO/ServerManager ディスクアレイ監視          | ×        |
|-----------------------------------------|----------|
| ESMPRO/ServerManager ディスクアレイ監視          | A and    |
| ESMPRO/ServerManager ディスクアレイ監視のアンインストール |          |
| バージョン: 1.30                             | <u> </u> |
|                                         |          |
|                                         |          |
|                                         |          |
|                                         |          |
| 4                                       |          |
| InstallShield                           |          |
| < 戻る( <u>G</u> ) ( <u>沈へ (い</u> ))>     | キャンセル    |

5. アンインストールを終了後、右のダイアログを表示します。[完了]をクリックして、セットアッププログラムを終了します。セットアッププログラムの終了後、システムを再起動するとアンインストールが完了します。

| ESMPRO/ServerManager ディスク | アレイ監視                                                                                                    |
|---------------------------|----------------------------------------------------------------------------------------------------|
|                           | ESMPRO/ServerManager ディスクアレイ監視<br>InstallShield Wizardは、ESMPRO/ServerManager ディスクアレイ監視を<br>正常にアンインストールしました。コンピューダを再起動する必要があります。<br>© (私い、今ずくエピューダを再起動します。)<br>○ いいえ、後でコンピューダを再起動します。<br>一定て1ボタンをクリックして、セットアップを終了してください。 |
|                           | < 戻る(日) 完了 キャンセル                                                                                                    |

## 3.2 ESMPRO/ServerAgent ディスクアレイ監視のアンインストール

ESMPRO/ServerAgent ディスクアレイ監視のアンインストールは以下の手順で行います。

- 1.「ESMPRO/ServerAgent ディスクアレイ監視コンソール」を起動しているときは終了します。また、開いているフォ ルダをすべて閉じます。
- 2. [スタート]ボタンをクリックします。[プログラム]、[設定]、[コントロールパネル]の順でクリックし、[アプリケーションの 追加と削除]をクリックします。
- 「ESMPRO/ServerAgent ディスクアレイ監視」をクリ ックし、[変更と削除]をクリックします。

| ブログラムの追              | 加と削除                            |            |                     |                 |         |
|----------------------|---------------------------------|------------|---------------------|-----------------|---------|
| 5                    | 現在インストールされているブログラム:             |            | 更新プログラムの表示(D)       | 並べ替え(S): 名前     | •       |
| プログラムの<br>変更と削除(H)   | 🎦 Adobe Reader 6.0.1 - Japanese |            |                     | サイズ             | 50.47MB |
| <b>1</b>             | 🛃 ESMPRO/ServerAgent            |            |                     |                 |         |
| - <b>1</b>           | 🕫 ESMPRO/ServerAgent ディスウアレ     | <b>イ監視</b> |                     | サイズ             | 1.37MB  |
| ノロクラムの<br>追加(N)      | サポート情報を参照するには、ここをクリッ            | ゆしてくださ     | <u>50.</u>          |                 |         |
| <b>~</b>             | このプログラムを変更したり、コンピュータが<br>い。     | 応削除し       | とりする(こは、「変更」 または 頂順 | 第]をりりゅうしてくださ 変更 | 削除      |
| Villandours          | 🛃 ESMPRO/ServerManager Ver. 4.1 |            |                     |                 |         |
| コンボーネントの<br>追加と削除(A) |                                 |            |                     |                 |         |
|                      |                                 |            |                     |                 |         |
|                      |                                 |            |                     |                 |         |
|                      |                                 |            |                     |                 |         |
|                      |                                 |            |                     |                 |         |
|                      |                                 |            |                     |                 |         |
|                      |                                 |            |                     |                 |         |
|                      |                                 |            |                     |                 |         |
|                      |                                 |            |                     |                 |         |
|                      |                                 |            |                     |                 |         |
|                      |                                 |            |                     |                 |         |
|                      |                                 |            |                     |                 |         |

 インストールしている ESMPRO/ServerAgent ディ スクアレイ監視のバージョンを表示します。[次へ] をクリックすると、アンインストールを開始します。

| ESMPRO/ServerAgent ディスクアレイ監視          | X                       |
|---------------------------------------|-------------------------|
| ESMPRO/ServerAgent ディスクアレイ監視          |                         |
| ESMPRO/ServerAgent ディスクアレイ監視のアンインストール |                         |
| ₹<br> <br> <br> <br> <br>             | ×<br>×                  |
| InstallShield                         | <u>次へ (N)&gt; キャンセル</u> |

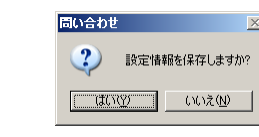

- アンインストール中、右のダイアログを表示します。 更新インストールなどの理由で ESMPRO ディスク アレイ監視の設定を次回インストール時に引き継 ぐ場合、[はい]をクリックします。 設定を引き継ぐ必要がない場合、[いいえ]をクリッ クします。 詳細は、「4.2 ESMPRO/ServerAgent ディスクア レイ監視の設定引継ぎ」を参照してください。
- 6. アンインストールを終了後、右のダイアログを表示します。[完了]をクリックして、セットアッププログラムを終了します。セットアッププログラムの終了後、システムを再起動するとアンインストールが完了します。

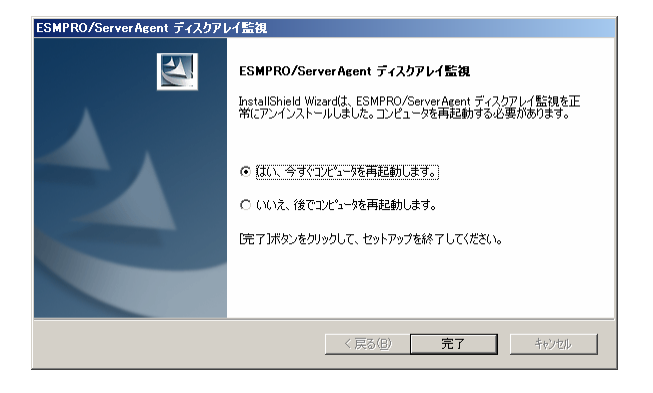

## 4.1 ディスクアレイ管理ユーティリティのインストール

ESMPRO ディスクアレイ監視でディスクアレイコントローラを監視するには、ディスクアレイコントローラに対応するディ スクアレイ管理ユーティリティをESMPRO/ServerAgentと同じサーバ、ワークステーションにインストールする必要があり ます。

本バージョンの ESMPRO ディスクアレイ監視が監視対象とするディスクアレイコントローラに対応する管理ユーティリティは、次のとおりです。

- ディスクアレイコントローラ(SATA) [N8103-78]
   「Promise Array Manager (PAM)」
- ディスクアレイコントローラ(SATA) [N8103-89]
   「Web-based Promise Array Manager (WebPAM)」 バージョン 2.0.0070.78 以降
- ディスクアレイコントローラ(SATA) [N8103-101]
   「Web-based Promise Array Manager (WebPAM)」 バージョン 2.0.0070.78 以降
- ディスクアレイコントローラ(SATA) [N8103-103]
   「Web-based Promise Array Manager (WebPAM)」バージョン 2.0.0070.84 以降
- ディスクアレイコントローラ(SAS) [N8103-105]
   「Web-based Promise Array Manager Professional(WebPAM PRO)」バージョン 3.02.0070.00 以降

## 4.2 ESMPRO/ServerAgent ディスクアレイ監視の設定引継ぎ

ESMPRO/ServerAgent ディスクアレイ監視の変更できるパラメータなどは、ESMPRO/ServerAgent ディスクアレイ 監視をアンインストールするとすべて消去されます。後述する ESMPRO/ServerAgent の更新インストールや ESMPRO/ServerAgent ディスクアレイ監視の再インストールを行うとき、設定引継ぎ機能を使用するとそれまでの設 定を引き継ぐことができます。

設定引継ぎ機能を使用するには、アンインストール時に次のダイアログで[はい]をクリックします。

| 問い合わせ  |          |                  | ×  |
|--------|----------|------------------|----|
| ?      | 設定情報     | 報を保存します;         | ħ? |
| (T)\$) | <u>Y</u> | (いいえ( <u>N</u> ) |    |

[はい]をクリックすると、次回インストール時のみ次のダイアログを表示します。 設定を引き継ぐ場合、[はい]を選択します。[いいえ]をクリックすると既定値のパラメータでインストールします。

| 問い合わせ | >                 | < |
|-------|-------------------|---|
| ?     | 保存している設定情報を使用しますか | ? |
|       | (北い公) いいえ(N)      |   |

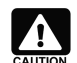

#### 引継ぎデータの保存について

アンインストール時に保存した引継ぎデータは、次回インストールが完了後、削除します。 引継ぎデータは、設定引継ぎの選択で[はい]、[いいえ]のどちらを選択しても削除するので注意して ください。 ESMPRO/ServerManager、ServerAgentの更新インストールを行う場合、ESMPRO ディスクアレイ監視は更新 インストールの対象となりません。ESMPRO ディスクアレイ監視を一旦アンインストールし、ESMPRO/ServerManager、 ServerAgentの更新インストール後に再インストールする必要があります。 更新インストールは、必ず次の手順で行ってください。

- 1. ESMPRO/ServerManager ディスクアレイ監視をアンインストールします。
- **2.** ESMPRO/ServerAgent ディスクアレイ監視をアンインストールします。このとき、その時点の設定を引き継ぐことができます。詳細は、「4.2 ESMPRO/ServerAgent ディスクアレイ監視の設定引継ぎ」を参照してください。
- 3. ESMPRO/ServerManager、ESMPRO/ServerAgent を更新インストールします。
- 4. ESMPRO/ServerAgent ディスクアレイ監視をインストールします。このとき、アンインストール時に保存した設定を引き継ぐことができます。詳細は、「4.2 ESMPRO/ServerAgent ディスクアレイ監視の設定引継ぎ」を参照してください。
- 5. ESMPRO/ServerManager ディスクアレイ監視をインストールします。

ESMPRO ディスクアレイ監視は、ディスクアレイシステムの状態監視、ハードディスクの予防保守機能を提供しています。

ESMPRO ディスクアレイ監視は、監視対象ディスクアレイシステムの構成、状態を監視し、HDD の予防保守や障害の早期発見を行います。

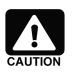

#### ESMPRO ディスクアレイ監視とディスクアレイ管理ユーティリティの関係について

ESMPRO ディスクアレイ監視は、ディスクアレイコントローラの情報をディスクアレイ管理ユーティリティか ら取得しています。これらのディスクアレイを監視するには、ディスクアレイコントローラに付属のディスク アレイ管理ユーティリティを必ずインストールしてください。

#### 5.1 構成情報、状態情報の参照

ESMPRO ディスクアレイ監視は、ディスクアレイシステムをコントローラ、物理デバイス、論理デバイスの3つの単位で 管理します。ディスクアレイシステムの構成情報、状態情報は、ESMPRO/ServerManagerのデータビューアで参照 できます。

#### ● コントローラ情報

ディスクアレイコントローラのモデル、キャッシュメモリ、 アイレロ 編集の 表示の Add HMRの 2~60 (1979) ファームウェアやドライバなどの情報を表示します。

#### S.M.A.R.T.J

S.M.A.R.T.機能の状態を表しています。"有効"の 場合は物理デバイス情報画面の「S.M.A.R.T.」項目 に、監視結果を表示します。

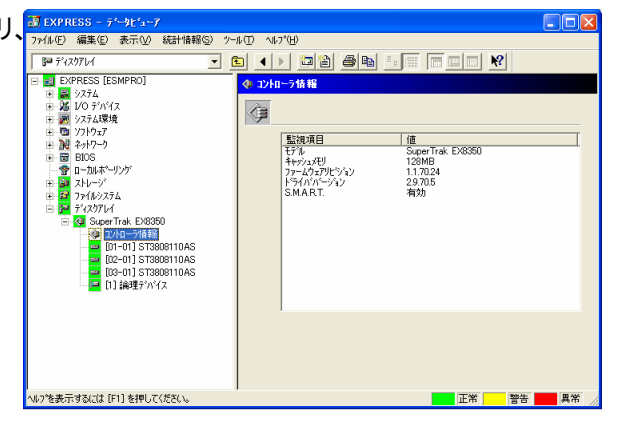

#### ● 物理デバイス情報

ディスクアレイを構成する物理デバイスの状態や S.M.A.R.T.機能の判定結果などの情報を表示しま す。

ディスクアレイコントローラ(SATA)[N8103-89]、デ ィスクアレイコントローラ(SATA2)[N8103-101、 -103]、ディスクアレイコントローラ

(SAS)[N8103-105]の場合、HDDを分割していないときは、物理デバイスは1台のHDDに相当します分割しているときは、物理デバイスは分割した1つの領域に相当します。

ディスクアレイコントローラ(SATA)[N8103-78]の 場合、物理デバイスは1台のHDDに相当します。

| 😹 ЕХРР                    | RESS - データビューア                            |          |                |                  |            |
|---------------------------|-------------------------------------------|----------|----------------|------------------|------------|
| 77イル(E)                   | 編集(E) 表示(W) 統計情報(S) %                     | -11 D VI | 7*( <u>H</u> ) |                  |            |
| <b>}</b> ™ 7°0            | z)71/1 💌                                  | ا ا      | > 🗖 🗎 )        | 3 B 1 0 0 0 0    | <b>K</b> ? |
| 🖃 📑 EX                    | (PRESS [ESMPRO]                           | = [01-   | 01] ST38081    | 10AS             |            |
| ⊞- <mark>2</mark><br>⊨-24 | システム<br>1/O デッパ・イス                        |          |                |                  |            |
| 0 🔊                       | システム環境                                    |          |                |                  |            |
|                           | ソフトウェア<br>  ネットワーク                        |          | 監視項目           | 値                |            |
| ÷ 🗄                       | BIOS                                      |          | ディスウID<br>  容量 | 01-01<br>5.52 GB |            |
| 3                         | ローカルボペーリング<br>フトレージ                       |          | モデル            | ST3808110AS      |            |
| ÷ 2                       | 771102756                                 |          |                |                  |            |
| B                         | 7'47.971/1<br>- 🚰 SuperTrak EX8350        |          |                |                  |            |
|                           | 🗇 コントローラ情報                                |          |                |                  |            |
|                           | 01-01 ST3808110AS                         |          | 1              |                  |            |
| 0                         | - 🔤 [03-01] ST3808110AS<br>- 📔 [1] 論理デハイス |          | S.M.A.R.T. :   | 正常               | リセット(①)    |
|                           |                                           |          | 状態:            | Functional       |            |
|                           |                                           |          |                |                  |            |
|                           |                                           |          |                |                  |            |
|                           |                                           | 1        |                |                  |            |

#### ハードディスク予防保守機能

ESMPRO ディスクアレイ監視では、S.M.A.R.T.機 能によりハードディスクの寿命を診断するハードディス ク予防保守機能を提供しています。この機能により、 エラー発生頻度が高いハードディスクを故障する前に 認識し、予防交換できます。

#### S.M.A.R.T.機能

障害に関するデータをハードディスク自身が内部で 管理し、近い将来故障すると判断した場合は、ハー ドディスク自身がアラームを通知する機能です。各ハ ードディスクベンダが独自の方式で判定します。

#### ● 論理デバイス情報

ディスクアレイを構成する「論理デバイス」の状態や ARID レベル、容量などの情報を表示します。 「アイルシーム」 アイルシーム アイルシーム アイル アイルシーム アイルシーム アイルシーム アイルシーム アイルシーム アイルシーム アイルシーム アイルシーム アイルシーム アイルシーム アイン アイルシーム アイルシーム アイルシーム アイルシーム アイルシーム アイルシーム アイルシーム アイルシーム アイルシーム アイルシーム アイルシーム アイルシーム アイルシーム アイルシーム アイン アイン アイーー アイン アイン 

#### 「リビルド状況」

論理デバイスがリビルド中の場合のみ表示されま す。

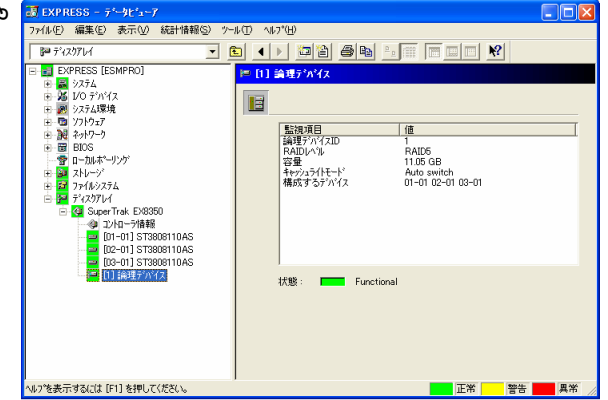

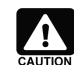

#### 論理デバイス ID のオリジンについて

ディスクアレイコントローラ(SAS)[N8103-105]の場合、監視項目「論理デバイス ID」のオリジンが管理ユーティリティ"WebPAM PRO"の表示と異なります。

・データビューアの表示:1オリジン(1,2,3...)
 ・WebPAM PRO:0オリジン(0,1,2...)

(例)論理デバイス ID が以下のような場合は、同じ論理デバイスを意味します。 データビューアの表示:1

WebPAM PRO: 0

## 5.2 ディスクアレイ障害の確認

ESMPRO ディスクアレイ監視は、ディスクアレイシステムの状態や HDD の予防保守状態を監視します。 異常を検出したときは、アラート通報やサーバの状態色を変更し、異常の発生を通知します。

#### ● HDD 障害の確認

ESMPROディスクアレイ監視は、HDD(物理デバイ ス)の障害を検出したら、アラートを通報します。 HDD で発生した障害のアラートは、HDD に相当す る物理デバイスと、その物理デバイスを使用する論理 デバイスの両方について通報します。

また、データビューアの該当する物理デバイス、論 理デバイスの状態色を変更します。

| 🗷 アラートビューア      |                                                                                                    |   |
|-----------------|----------------------------------------------------------------------------------------------------|---|
| ファイル(E) 編集(E)   | 表示(ビ) パール(T) ヘルフ"(H)                                                                                                |   |
|                 | 詳 <b>細</b>                                                                                                    | X |
| 📴 Disk Array 初時 | 一般 SNMP   通報ステータス                                                                                                   |   |
| <               | 😑 Disk Array 物理デバイス Dead                                                                                            |   |
| 選択されたアラートログ     | コンホペーネント: EXPRESS@mgr_SAPELLO                                                                                       |   |
|                 | 7ትህス ፡ 192.168.0.5                                                                                                  |   |
|                 | 受信時刻: 2006年7月24日 15:40                                                                                              |   |
|                 | 発生時刻: 2006年7月24日 15:40                                                                                              |   |
|                 |                                                                                                    |   |
|                 | I关細(F):                                                                                                    |   |
|                 | 7000年<br>発生時刻: 2006年7月24日 1540 (+09:00)<br>物理デバイスの状態がDead(たった可能性があります。<br>ディスクロレイ: Super Trak EX8350<br>ディスクロ・01-01 |   |
|                 | 対処( <u>A</u> ):                                                                                                    |   |
|                 | ディスクアレイ管理ユーティリティ、イベントログ、ハードウェアを確認し、陸<br>音の先生有悪を調査していたさい。陸音が完全している場合、初生アハ<br>イスを交換してください。                            |   |
|                 | 連携アフツケーションの起動: 起動_①                                                                                                 |   |
|                 | 開じる 上へ(U) <u>下へ(U)</u> へルプ                                                                                          |   |

#### HDD の障害検出時の通報内容(例)

物理デバイスが Offline になったことを示す通報

物理デバイスの状態が Dead(Offline)になりまし た。 ディスクアレイ: SuperTrak EX8350 ディスク ID: 01-01 モデル: ST3808110AS

論理デバイスが Critical になったことを示す通報

物理デバイスの状態が Critical になりました。 ディスクアレイ: SuperTrak EX8350 論理デバイス ID:1

#### 論理デバイスの状態色変更

アラートの通報と同時に、障害が発生した物理デ バイス、および、その物理デバイスを使用する論理デ バイスの状態色を異常色へ変更します。

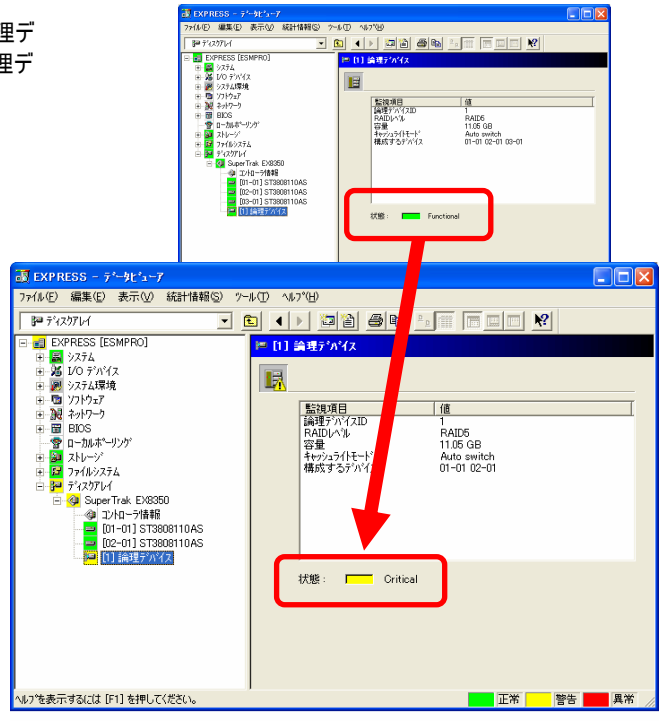

論理デバイス画面の「状態」項目の LED は、論理 デバイスの状態を表します。

| (正常色): Functional<br>(警告色): Critical<br>●●● (異常色): Offline |
|------------------------------------------------------------|
|------------------------------------------------------------|

#### 物理デバイスの状態色の変化

障害が発生した物理デバイスの状態色も異常色 に変更します。

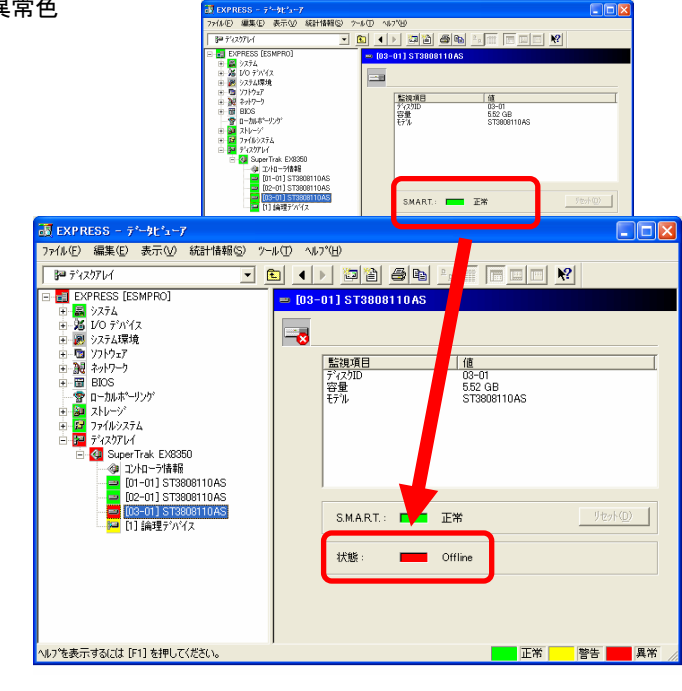

物理デバイス画面の「状態」項目の LED は、「物 理デバイス」の状態を表します。

| (正常色): | Functional |
|--------|------------|
| (異常色): | Offline    |

#### ● HDD 障害の確認 (その 2)

HDD で発生した障害の内容によっては、 ESMDiskArray 監視機能が該当 HDD の情報取得 を行えなくなり、監視を継続できなくなることがありま す。このような場合、ESMDiskArray 監視機能は、 HDD の存在を検出できなくなったことを「物理デバイ スで障害が発生した」と解釈し、アラートを通報しま す。

また、同一論理デバイス中の複数の HDD で故障 が発生し Offline 状態になった場合も同様に情報を 取得できなくなることがあります。このような場合にも ESMDiskArray 監視機能は「論理デバイスが Offline になった」と解釈し、アラートを通報します。

これらのアラートを受信したときは、ディスクアレイ環 境で何らかの障害が発生していないか確認し、もし 障害が発生していればその原因を取り除いて復旧し てください。

#### HDD 障害により情報を取得できなくなったときの通報内容(例)

物理デバイスの情報を取得できなくなり、「障害が 発生した」と解釈したことを示す通報

物理デバイスの状態が Dead になった可能性がありま す。 ディスクアレイ : SuperTrak EX8350 ディスク ID : 01-01 モデル : ST3808110AS

論理デバイスの情報を取得できなくなり、「Offline になった」と解釈したことを示す通報

論理デバイスの状態が Offline になった可能性があります。

ディスクアレイ: SuperTrak EX8350 論理デバイス ID:1

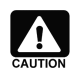

#### ディスクアレイシステムのメンテナンス中の通報

ディスクアレイシステムのメンテナンス中に物理デバイスや論理デバイスを削除すると、ESMDiskArray 監視機能は情報を取得できなかったことを検出し、上記のアラートを通報します。メンテナンス中に 上記のアラートが通報されたときは無視してください。

上記のアラートを通報しないようにするには、メンテナンス作業中はコントロールパネルの「サービス」で "ESMDiskArray"サービスを停止してください。

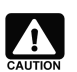

#### 該当する物理デバイス、論理デバイスのデータビューアの表示について

このケースの障害の場合、「Dead になった物理デバイス」、「Offline になった論理デバイス」はデータ ビューア上に表示されなくなります。アラート通報の情報を元にメンテナンスしてください。

#### ● HDD の予防保守判定結果の確認

ESMPRO ディスクアレイ監視は、HDD の S.M.A.R.T.エラーを検出した場合、アラートを通報し ます。また、データビューアの S.M.A.R.T.に関する状 態色を「警告」へ変更します。

#### 物理デバイスの障害障害時の通報内容

物理デバイスの S.M.A.R.T.エラー検出を示す通 報 S.M.A.R.T.機能により物理デバイスが警告と判定されました。 ディスクアレイ:SuperTrak EX8350 ディスク ID:01-01 モデル:ST3808110AS リセット:不要

#### 物理デバイスの S.M.A.R.T.状態色の変化

データビューアの該当する「物理デバイス」の S.M.A.R.T.状態色を警告色へ変更します。

|                                          | 🛃 EXPRESS – 7'-9t'a-7                     |                        |                        |                |
|------------------------------------------|-------------------------------------------|------------------------|------------------------|----------------|
|                                          | 7ァ(ルE) 編集(E) 表示(V) 統計                     | 情報(5) 2~16(1) 1167(15) |                        |                |
|                                          | BE 7420704                                | <u> </u>               |                        |                |
|                                          | EXPRESS [ESMPRO]                          | 😑 [01-01] ST3120       | 0026 AS                |                |
|                                          | ■ 36 1/0 7 <sup>3</sup> N <sup>4</sup> /x | -                      |                        |                |
|                                          | ※ 20 22763年現<br>主 日 ソフトウェア                |                        |                        |                |
|                                          |                                           | <u>監視項目</u><br>ディ201D  | 01-01                  |                |
|                                          | <ul> <li>一 雪 ローカルボーリンケ</li> </ul>         | 容量                     | 5.51 GB<br>ST3120026AS |                |
|                                          | ● 20 ストレージ<br>● 27 ファイルウステム               |                        |                        |                |
|                                          | E 🚰 7429714                               |                        |                        |                |
|                                          | □ QI SuperTrak EX8350<br>(0) コントローラ情報器    |                        |                        |                |
|                                          | [01-01] ST312002                          |                        |                        |                |
|                                          | [1] 論理デバイス                                | CMADT                  |                        | 98%(0) 1       |
|                                          |                                           |                        |                        |                |
|                                          |                                           | Viter -                | T GEO COMPI            |                |
|                                          |                                           |                        |                        |                |
| 🖥 EXPRESS - 7*-41*1-7                    |                                           |                        |                        |                |
| Ta(IL(E) 編集(E) 素子(A) 統                   | 計博編(S) ツール(T) Ail                         | 1°(H)                  |                        |                |
| ノアロルロノ - 編集・ロノ 3を51、027 - 802            | 11H#RQ/ 7 7/4/17 4/                       |                        |                        | ( )            |
| PP 7429764                               | <u> </u>                                  |                        |                        | ?              |
| = 💼 EXPRESS [ESMPRO]                     | = [01-                                    | 01] ST3120026 AS       |                        |                |
| E S 9274                                 |                                           |                        |                        |                |
|                                          |                                           |                        |                        |                |
| 1 (1) (1) (1) (1) (1) (1) (1) (1) (1) (1 |                                           |                        |                        |                |
| 国 一個 スパワーク                               |                                           | 監視項目                   | 値                      |                |
| I BIOS                                   |                                           | ディスクID                 | 01-01                  |                |
| 😨 ローカルホペーリング                             |                                           | 音楽                     | ST3120026AS            |                |
| 🗉 📴 ストレージ                                |                                           |                        | 0.0100000110           |                |
| 🖭 📴 ファイルシステム                             |                                           |                        |                        |                |
| 白 📴 ディスクアレイ                              |                                           |                        |                        |                |
| 🖻 😔 SuperTrak EX8350                     |                                           |                        |                        |                |
| → ④ コントローラ情報                             |                                           |                        |                        |                |
|                                          | 26AS                                      |                        |                        |                |
| [U2=U1] 51312UU                          | 2045                                      |                        |                        |                |
|                                          |                                           | S.M.A.R.T. :           | 警告                     | <u>リセット(D)</u> |
|                                          |                                           |                        |                        |                |
|                                          |                                           | 状能:                    | Euroctional            |                |
|                                          |                                           |                        |                        |                |
|                                          |                                           |                        |                        |                |
|                                          |                                           |                        |                        |                |
|                                          |                                           |                        |                        |                |
|                                          |                                           |                        |                        |                |
| ルフを表示するには [F1] を押してくださ                   | ().                                       |                        | 正常                     | 警告 📕 異常        |
|                                          |                                           |                        |                        |                |

物理デバイス画面の「S.M.A.R.T.」項目の LED は、 「物理デバイス」の予防保守判定結果を表します。

■■■ (正常色):正常 ■■■ (警告色): 警告(HDD 予防保守機 能の診断で障害を検出)

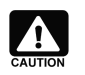

#### S.M.A.R.T.状態の復旧について

S.M.A.R.T.状態が警告色になったハードディスクは、寿命が近づいているため交換する必要があります。

ESMPRO ディスクアレイ監視を使用する上で、注意すべき点についてまとめました。

#### ● ESMPRO/ServerManager Web コンポーネントについて

ESMPRO/ServerManager Ver4.26 以前のバージョンで Web コンポーネントを使用する場合、Web コンポ ーネントでは論理デバイスの「キャッシュライトモード」の値を正しく表示できないことがあります。具体的には、キャ ッシュライトモードを"Auto switch"に設定しているとき、Web コンポーネントでは "空白" で表示します。キャッシ ュライトモードが "空白" となっているときは、データビューアで値を確認してください。

なお、キャッシュライトモードの設定が "Auto switch" 以外 (たとえば、"Write back")の場合は、正しい値 を表示します。

## 付録 ESMPRO ディスクアレイ監視のアラート一覧

## ESMDiskArray

本サービスはディスクアレイコントローラおよびその配下のデバイスの構成、状態監視を行います。 本サービスに関するアラートが発生した際には、ディスクアレイ関連の確認をお願い致します。

| イベントビューア |    | アラートビューア                                             |                                                         |                                            | 通報先(デ | フォルト) |       | その他  |                                                                                                    |
|----------|----|------------------------------------------------------|---------------------------------------------------------|--------------------------------------------|-------|-------|-------|------|----------------------------------------------------------------------------------------------------|
| イベント     | 種類 | 説明                                                   | 詳細                                                      | 対処                                         | 状態    | マネージ  | ALIVE | ページャ | 備考                                                                                                    |
| ID       |    |                                                      |                                                         |                                            | 色     | ヤ     |       |      |                                                                                                    |
| 1000     | 正常 | 論理デバイスの状態が%1 になりました。<br>ディスクアレイ: %2<br>論理デバイス ID: %3 | 論理デバイスの状態が%1<br>になりました。<br>ディスクアレイ: %2<br>論理デバイス ID: %3 | _                                          | 緑     | 0     | ×     | ×    | <ul> <li>%1 には"Online"をセットします。</li> <li>ベンダ固有の表現がある場合、</li> <li>Online(xxxx)"のように文字列を作成してセットします。</li> <li>%2 には論理デバイスが構築されているコントローラ名をセットします。</li> <li>%3 には論理デバイスの ID をセットします。</li> </ul>   |
| 1001     | 警告 |                                                      |                                                         | 障害が発生した物理デバイ<br>スを交換してください。                | 黄     | 0     | 0     | ×    | %1 には"Critical"をセットします。<br>ベンダ固有の表現がある場合、<br>Critical(xxxx)"のように文字列を作成して<br>セットします。<br>%2 には論理デバイスが構築されているコン<br>トローラ名をセットします。<br>%3 には論理デバイスの ID をセットします。                                   |
| 1002     | 異常 |                                                      |                                                         | 障害が発生した物理デバイ<br>スを交換し、論理デバイスを<br>復旧してください。 | 赤     | 0     | 0     | ×    | <ul> <li>%1 には"Offline"をセットします。</li> <li>ベンダ固有の表現がある場合、</li> <li>Offline(xxxx)"のように文字列を作成してセットします。</li> <li>%2 には論理デバイスが構築されているコントローラ名をセットします。</li> <li>%3 には論理デバイスの ID をセットします。</li> </ul> |

| 1003 | 正常 |                                                                      |                                                                         | _                                                                                                    | 緑 | 0 | × | × | %1 には"Consistency Check"をセットしま<br>す。<br>ベンダ固有の表現がある場合、<br>Consistency Check(xxxx)"のように文字<br>列を作成してセットします。<br>%2 には論理デバイスが構築されているコン<br>トローラ名をセットします。<br>%3 には論理デバイスの ID をセットします。                                                              |
|------|----|----------------------------------------------------------------------|-------------------------------------------------------------------------|----------------------------------------------------------------------------------------------------|---|---|---|---|----------------------------------------------------------------------------------------------------|
| 1004 | 異常 | 論理デバイスの状態が Offline になった可<br>能性があります。<br>ディスクアレイ: %1<br>論理デバイス ID: %2 | 論理デバイスの状態が<br>Offline になった可能性が<br>あります。<br>ディスクアレイ: %1<br>論理デバイス ID: %2 | ディスクアレイ管理ユーティリ<br>ティ、イベントログ、ハードウェ<br>アを確認し、障害の発生有<br>無を調査してください。障害<br>が発生している場合、構成<br>する物理デバイスを交換し、<br>論理デバイスを復旧してくだ<br>さい。 | 赤 | 0 | 0 | × | %1 には論理デバイスが構築されているコン<br>トローラ名をセットします。<br>%2 には論理デバイスの ID をセットします。                                                                                                    |
| 1010 | 正常 | 物理デバイスの状態が%1 になりました。<br>ディスクアレイ: %2<br>ディスク ID: %3<br>モデル: %4        | 物理デバイスの状態が%1<br>になりました。<br>ディスクアレイ: %2<br>ディスク ID: %3<br>モデル: %4        | _                                                                                                    | 緑 | 0 | × | × | <ul> <li>%1 には"Online"をセットします。</li> <li>ベンダ固有の表現がある場合、</li> <li>"Online(xxxx)"のように文字列を作成して<br/>セットします。</li> <li>%2 には物理デバイスが接続されているコントローラ名をセットします。</li> <li>%3 には物理デバイスの ID をセットします。</li> <li>%4 には物理デバイスのモデルをセットします。</li> <li>す。</li> </ul> |
| 1011 | 異常 |                                                                      |                                                                         | 物理デバイスを交換してくだ<br>さい。                                                                                                    | 赤 | 0 | 0 | × | %1 には"Dead"をセットします。<br>ベンダ固有の表現がある場合、<br>"Dead(xxxx)"のように文字列を作成してセットします。<br>%2 には物理デバイスが接続されているコントローラ名をセットします。<br>%3 には物理デバイスの ID をセットします。<br>%4 には物理デバイスのモデルをセットします。                                                                        |

| 1012 | 正常 |                                                                            |                                                                               | _                                                                                                    | <b>禄</b> | 0 | × | × | %1 には"Rebuild"をセットします。<br>ベンダ固有の表現がある場合、<br>"Rebuild(xxxx)"のように文字列を作成して<br>セットします。<br>%2 には物理デバイスが接続されているコン<br>トローラ名をセットします。<br>%3 には物理デバイスの ID をセットします。<br>%4 には物理デバイスのモデルをセットしま<br>す。 |
|------|----|----------------------------------------------------------------------------|-------------------------------------------------------------------------------|----------------------------------------------------------------------------------------------------|----------|---|---|---|----------------------------------------------------------------------------------------------------|
| 1013 | 正常 |                                                                            |                                                                               | _                                                                                                    | 緑        | 0 | × | × | %1 には"Hot Spare"、またはベンダによって<br>表現が異なる場合"Hot Spare(XXXX)"の<br>ように文字列を作成してセットする<br>%2 には物理デバイスが接続されているコン<br>トローラ名をセットします。<br>%3 には物理デバイスの ID をセットします。<br>%4 には物理デバイスのモデルをセットしま<br>す。      |
| 1014 | 正常 |                                                                            |                                                                               | _                                                                                                    | 緑        | 0 | × | × | %1 には"Ready"をセットします。<br>ベンダ固有の表現がある場合、<br>"Ready(xxxx)"のように文字列を作成して<br>セットします。<br>%2 には物理デバイスが接続されているコン<br>トローラ名をセットします。<br>%3 には物理デバイスの ID をセットします。<br>%4 には物理デバイスのモデルをセットしま<br>す。     |
| 1015 | 異常 | 物理デバイスの状態が Dead になった可能<br>性があります。<br>ディスクアレイ: %1<br>ディスク ID: %2<br>モデル: %3 | 物理デバイスの状態が<br>Dead になった可能性があ<br>ります。<br>ディスクアレイ: %1<br>ディスク ID: %2<br>モデル: %3 | ディスクアレイ管理ユーティリ<br>ティ、イベントログ、ハードウェ<br>アを確認し、障害の発生有<br>無を調査してください。障害<br>が発生している場合、物理<br>デバイスを交換してください。 | 赤<br>    | 0 | 0 | × | %1 には物理デバイスが接続されているコン<br>トローラ名をセットします。<br>%2 には物理デバイスの ID をセットします。<br>%3 には物理デバイスのモデルをセットしま<br>す。                                                                                       |

| 1020 | 警告 | S.M.A.R.T.機能により物理デバイスが警告と判定されました。<br>ディスクアレイ: %1<br>ディスク ID: %2<br>モデル: %3<br>リセット: %4                                                   | S.M.A.R.T.機能により物<br>理デバイスが警告と判定さ<br>れました。<br>ディスクアレイ: %1<br>ディスク ID: %2<br>モデル: %3<br>リセット: %4 | この物理デバイスの継続使<br>用は危険ですので装置を交換してください。<br>リセットが必要な場合は、交換後にマネージャまたはエー<br>ジェントの管理コンソールか<br>らリセットしてください。 | 黄<br> | 0 | 0 | × | %1 には物理デバイスが接続されているコン<br>トローラ名をセットします。<br>%2 には物理デバイスの ID をセットします。<br>%3 には物理デバイスのモデルをセットしま<br>す。<br>%4 にはリセットが必要かどうかをセットしま<br>す。 |
|------|----|----------------------------------------------------------------------------------------------------|------------------------------------------------------------------------------------------------|----------------------------------------------------------------------------------------------------|-------|---|---|---|----------------------------------------------------------------------------------------------------|
| 1030 | 正常 | %1                                                                                                    | %1                                                                                             | _                                                                                                   | 緑     | 0 | × | × | オプション機能で使用<br>%1 には任意の文字列が入ります。                                                                                                   |
| 1031 | 警告 | %1                                                                                                    | %1                                                                                             | _                                                                                                   | 黄     | 0 | × | × | オプション機能で使用<br>%1 には任意の文字列が入ります。                                                                                                   |
| 1032 | 異常 | %1                                                                                                    | %1                                                                                             | -                                                                                                   | 赤     | 0 | × | × | オプション機能で使用<br>%1 には任意の文字列が入ります。                                                                                                   |
| 9000 | 異常 | ESMDiskArray サービスが停止しました。<br>一時的なシステム負荷などにより監視に<br>失敗した可能性があるためサービスを開始<br>してください。再度同じイベントが登録され<br>る場合、障害情報採取ツールで情報採<br>取し、保守員にご連絡ください。%1 | _                                                                                              | _                                                                                                   | _     | × | × | × | %1 にはエラーコードをセットします。                                                                                                    |
| 9001 | 警告 | ESMDiskArray サービスの機能が一部使<br>用できません。サービスを再起動してくださ<br>い。再度同じイベントが登録される場合、<br>障害情報採取ツールで情報採取し、保<br>守員にご連絡ください。<br>%1                        | _                                                                                              | _                                                                                                   | _     | × | × | × | %1 にはエラーコードをセットします。                                                                                                    |
| 9002 | 警告 | インストール直後の状態から監視を行いま<br>す。再度同じイベントが登録される場合、<br>障害情報採取ツールで情報採取し、保<br>守員にご連絡ください。<br>%1                                                     | _                                                                                              | _                                                                                                   | -     | × | × | × | %1 にはエラーコードをセットします。                                                                                                    |